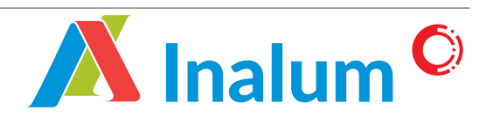

Manual Book Pemutakhiran Vendor Sistem Aplikasi Renewal *E-Procurement* PT Indonesia Asahan Aluminium (INALUM) Versi 1.0

# DAFTAR ISI

| DAFT  | AR ISI             | i |
|-------|--------------------|---|
| BAB   | 1 PENDAHULUAN      | 1 |
| BAB 2 | 2 FITUR DAN FUNGSI | 2 |
| 2.1.  | Modul Pemutakhiran | 2 |

i

## **BAB 1 PENDAHULUAN**

Panduan penggunaan pengoperasian dan pengelolaan Aplikasi E-Procurement dibuat dengan mengacu sumber referensi yang memiliki legalisasi pengakuan (*endorsement*) dari dokumen-dokumen pengembangan dan referensi dari panduan dan dokumentasi penyedia perangkat lunak terkait.

Buku ini terdiri dari beberapa bab dengan topik pembahasan sebagai berikut :

### 1. Bab 1. Pendahuluan

Memberikan penjelasan mengenai isi buku panduan.

#### 2. Bab 2. Fitur Dan Fungsi

Memberikan penjelasan mengenai fitur dan tata cara penggunaan aplikasi secara baik dan benar.

Proses berjalannya e-Procurement bisa dikembangkan menggunakan 2 (dua) metode proses aliran informasi yaitu **vendor to userr**" dan "**user to vendor**", user dalam hal ini adalah instansi atau perusahaan yang mengimplementasikan E-Procurement dalam melakukan proses pembelian/pengadaan kebutuhan sumber daya (material, peralatan, dan lainnya).

Yang dimaksud dengan **vendor to user** adalah jika user membutuhkan sumber daya, maka user menginformasikan melalui E-Procurement, sehingga vendor yang mempunyai hak akses dapat mengetahui informasi tersebut dan bisa memberikan penawaran, sedangkan untuk **user to vendor** adalah kebalikan dari *user to vendor*, yaitu vendor memberikan informasi sumber daya yang bisa di suplai dengan harga dan periode berlakunya harga tersebut, sehingga user bisa memilih vendor yang bisa mensuplai sumber daya yang dibutuhkan dengan harga dan kualitas terbaik.

1

## **BAB 2 FITUR DAN FUNGSI**

Pada modul ini akan dijelaskan mengenai tata cara pemutakhiran dokumen, sebagai contoh yaitu pemutakhiran "Akta Pendirian Perusahaan". Tata cara dan langkah pemutakhiran ini berlaku juga untuk menu lainnya.

#### 2.1. Modul Pemutakhiran

| Minalum <sup>c</sup><br>E-PROCUREMENT                                                                                                    |                                                                                                    | # Home Paket Registrasi F<br>Letang Penyedia F                                                                                                    | AQ Hubungi Login *                                                                                                    |
|----------------------------------------------------------------------------------------------------|----------------------------------------------------------------------------------------------------|----------------------------------------------------------------------------------------------------|----------------------------------------------------------------------------------------------------|
| Daftar Sebagai Penyedia 🛦                                                                                                    |                                                                                                    |                                                                                                    |                                                                                                    |
| 258 Paket Lelang Aktif                                                                                                    | 83.220 Paket Rekanan<br>Terdaltar                                                                                                    | <sup>119</sup> - 1                                                                                                    | ٩                                                                                                    |
| PAKET LELANG                                                                                                    | STING<br>Login kedalam sistem<br>menggunakan usernar<br>password<br>wan FHM<br>Melicing Temperate litera August                                                                                                    | me & email / kode per                                                                                                    | nyedia                                                                                                    |
| 10 DES.2021   OKE DICOBA     9   B. Jenis Pekerjaan : Barang   65 He                                                                                                    | ode Lebing ; Tende/Sieleka Umum - 🗡 Kaabilikasi Itidang ;                                                                                                    | Lupa Password?                                                                                                    | Silahkan Periksa<br>Dokumen Kelengkapan                                                                                                    |
| Menampilkan : 3                                                                                                    |                                                                                                    |                                                                                                    | Lainnya                                                                                                    |
| Menumpilian : 3                                                                                                    | <b># Home</b> Paket Pengadaan Vendo                                                                                                    | r Management - Data Perusahaan - Me                                                                                                    | Lainnya D 🖡 v 🖗 -                                                                                                    |
| Menampilian: 3   Menampilian: 4   Menampilian: 5   Menampilian: 5   Menamp | # Home Paket Pengadaan Vendo<br>Pilih "Dokumen Perizinan",<br>kemudian klik "Akta<br>Pendirian Perusahaan"                                                                                                    | r Management Data Perusahaan Me<br>Data Admisistrat<br>Dokume Neutranan<br>Dokume Neutranan Balak<br>Dokume Neutranan Balak<br>Dokume Neutranan Balak<br>Dokume Neutranan Balak<br>Dokume Neutranan Balak<br>Dokume Neutranan Balak                                                                                                    | Lainnya<br>anu Lainnya<br>0 4 -<br>0 -<br>0 - |
| <section-header><text><section-header><section-header></section-header></section-header></text></section-header>                                                                                                    | # Home Pater Pengadaan Verdo   Pilih "Dokumen Perizinan",<br>kemudian klik "Akta<br>Pendirian Perusahaan" Pendirian Verdo   Werdow Perizinan", kemudian klik "Akta Pendirian Verdo   Werdow Perizinan", kemudian klik "Akta Pendirian Verdo   Werdow Perizinan", kemudian klik "Akta Pendirian Verdo   Werdow Perizinan", kemudian klik "Akta Pendirian Verdo   Werdow Perizinan", kemudian klik "Akta Pendirian Verdo   Werdow Perizinan", kemudian klik "Akta Pendirian Verdo   Werdow Perizinan", kemudian klik "Akta Pendirian Verdo   Werdow Perizinan", kemudian klik "Akta Pendirian Verdo   Werdow Perizinan", kemudian klik "Akta Pendirian Verdo   Werdow Perizinan", kemudian klik "Akta Pendirian Verdo   Werdow Perizinan", kemudian klik "Akta Pendirian Verdo   Werdow Perizinan", kemudian klik "Akta Pendirian Verdo   Werdow Perizinan Verdow Perizinan", kemudian klik "Akta Pendirian Verdow Perizinan", kemudian klik "Akta   Werdow Perizinan Verdow Perizinan Verdow Periz | r Management Data Perusahaan M<br>Data Admitistrati<br>Data Marina Marina<br>Data Marina Marina<br>Data Marina Marina<br>Data Marina Marina<br>Data Marina Marina<br>Data Marina Marina<br>Data Marina Marina<br>Data Marina Marina<br>Data Marina Marina<br>Data Marina Marina<br>Data Marina Marina<br>Data Marina Marina<br>Data Marina<br>Data Marina | Lainrya<br>aru Lainrya                                                                                                    |

2

|                        |                          | 🖷 Home | Paket Pengadaan | Vendor Management - | Data Perusah | iaan + Menu Li                                  | ainnya <del>-</del> |   | 0 🌲 🗝       | ۰ ھ |
|------------------------|--------------------------|--------|-----------------|---------------------|--------------|-------------------------------------------------|---------------------|---|-------------|-----|
| 🖌 / Pemutakhiran Rek   | anan Akta Pendirian      |        |                 |                     |              |                                                 |                     |   |             |     |
|                        |                          |        |                 |                     |              | A. DORUMEN ADMINE                               | STRASI              |   |             |     |
| No. Akta Pendirian     | 213                      |        |                 |                     |              | Profil Perusahaan                               | Weath               |   | Tevaldasi   |     |
| Tanggal Akta Pendirian | 07-12-2021               |        |                 |                     |              | Surat Permohonan<br>Pendaltaran<br>Penyedia     | Wight               |   | Tervalidasi |     |
|                        |                          |        |                 |                     |              | Pakta Integritas                                | Weight              | - | Tevaldasi   |     |
| Nama Notaris           | asaw                     |        |                 |                     |              | Surat Ponyataan<br>Keabsahan<br>Dokamon         | Wigth               |   | Tervaldasi  |     |
| Dokumen Akta           | Drowno his file selected |        |                 |                     |              | B. DOKUMEN PERIZIN                              | AN                  |   |             |     |
| Pendirian              | format file adalah .pdf  |        |                 |                     |              | Akta Pondirian<br>Perusahaan                    | Wigb                |   | Tervaldesi  |     |
| No. Pengesahan         | 21                       |        |                 |                     |              | Akta Porubahan<br>Porusahaan ()                 | Opsissed            |   |             |     |
|                        |                          |        |                 |                     |              | NIB Bidang & Sub<br>Bidang                      | Wagth               |   | Tevaldasi   |     |
| Tanggal Pengesahan     | 07-12-2021               |        | Klik butto      | n "Pemutakh         | iran"        | Surat Izin Usaha<br>Pendagangan (SIUP)          | Wigh                |   | Tervaldesi  |     |
| Dokumen Pengesahan     | Browse No file selected. |        | untuk mel       | akukan              |              | Surat Penunjukan<br>Keagenan                    | Optional            |   | Towaldesi   |     |
|                        | format file adalah .pdf  |        | pembarua        | an dokumen          |              | Surat Izin Usaha<br>Jasa Konstruksi<br>SILLIK)  | Opsional            |   | Torvalidasi |     |
|                        | 🕼 Pemutai                | khiran |                 |                     |              | Aurat Izin Usaha<br>Porusahaan<br>Angkutan Laut | Opsional            |   | Tevaldesi   |     |

| 🦛 / Demutaldiren Dale     | non Alte Develop         |                                                 |
|---------------------------|--------------------------|-------------------------------------------------|
| W / Pemutakhirah Reka     |                          |                                                 |
| No. Akta Pendirian        | 213                      | Profil Perusahaan Weigh Terestee                |
| Tanggal Akta Pendirian    | 07-12-2021               | Lakukan perubahan data,                         |
| Nama Notaris              | asaw                     | contoh : Akta Pendirian                         |
| Dokumen Akta<br>Pendirian | Browse No file selected. |                                                 |
|                           |                          | Alta Pondahan Quisad                            |
| No. Pengesahan            | 21                       | Perusahaan o                                    |
| Tanggal Pengesahan        | Klik "Simpan" untuk      | Sunst bis Usaha<br>Pendagangan (SIUP)           |
| Dokumen Pengesahan        | menyimpan data 5         | Surat Penunjukan (Qessed) Tevalder              |
| i                         | format file addath pdf   | Surat fzih Usaha<br>Jana Konstruksi<br>(CKUJK)  |
|                           | 🖹 Simpan 👘 Reset         | Sunt Izik Usahan<br>Perusahaan<br>Angkotan Luut |

|                                         | # Home Paket Pengadaan Vendor Management - Data Perusa | haan 👻 Menu La                    | ainnya <del>-</del> | 0 🌲 -       | ۰ ھ |
|-----------------------------------------|--------------------------------------------------------|-----------------------------------|---------------------|-------------|-----|
| 📅 / Pemutakhiran Rekanan Akta Pendirian |                                                        |                                   | -                   |             |     |
|                                         |                                                        | NPWP                              | Wigb                | Doken Dirai |     |
|                                         |                                                        | SPPIO                             | Opsional            |             |     |
|                                         |                                                        | Nodal Usaha                       | Optional            |             |     |
|                                         |                                                        | Register For<br>Accounting        | Width               | Tervaldari  |     |
|                                         |                                                        | D. DATA PENGURUS<br>PERUSAHAAN    | Wigb                | Terveldesi  |     |
|                                         | Jika pembaruan sudan                                   | E. DATA PENDURUNG                 |                     |             |     |
|                                         | selesai dilakukan,klik                                 | Data Pongalaman<br>Pokorjaan      | Optional            |             |     |
|                                         | "Posting ke SP\/" untuk                                | Data Poralatan                    | Opsiunal            |             |     |
|                                         |                                                        | Data SDM                          | Opeissel            |             |     |
|                                         | meminta verifikasi data                                | Sertificat                        | Opsional            |             |     |
|                                         | kembali                                                | F. DATA ICHESH                    |                     |             |     |
|                                         |                                                        | Surat Pontystaan<br>KSLH          | Opeixed             |             |     |
|                                         |                                                        | Ponilaion Awal KILH<br>Kontraktor | Opsional            |             |     |
|                                         |                                                        | 1                                 |                     |             | 1   |
|                                         |                                                        | <b></b>                           | osting ke S         | SPV         | 1.1 |
|                                         |                                                        |                                   |                     |             |     |
|                                         |                                                        |                                   |                     |             |     |

3